# <sup>用户指南</sup> NI USB-6001/6002/6003

#### 低成本 DAQ USB 设备

本用户指南主要介绍 NI USB-6001/6002/6003 数据采集 (DAQ) 设备。如需获取设备产品规范,请访问 ni.com/manuals 并搜索设备名称。

NI USB-6001/6002/6003 为全速 USB 设备,可用作 8 个单端模拟输入 (AI) 通道或被配置为 4 个差分通道。设备还包含 2 个模拟输出 (AO) 通道、 13 个数字输入 / 输出 (DIO) 通道和 1 个 32 位计数器。

| 特性              | NI USB-6001 | NI USB-6002 | NI USB-6003 |
|-----------------|-------------|-------------|-------------|
| 模拟输入            |             |             |             |
| 模数转换器 (ADC) 分辨率 | 14 位        | 16 位        | 16 位        |
| 最大采样率 (总计)      | 20 kS/s     | 50 kS/s     | 100 kS/s    |
|                 | 模拟输出        |             |             |
| DAC 分辨率         | 14 位        | 16 位        | 16 位        |
| 全量程绝对精度,常规      | 9.1 mV      | 8.6 mV      | 8.6 mV      |

表1. NI USB-6001、NI USB-6002 和 NI USB-6003 的区别

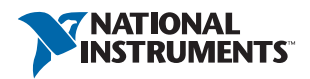

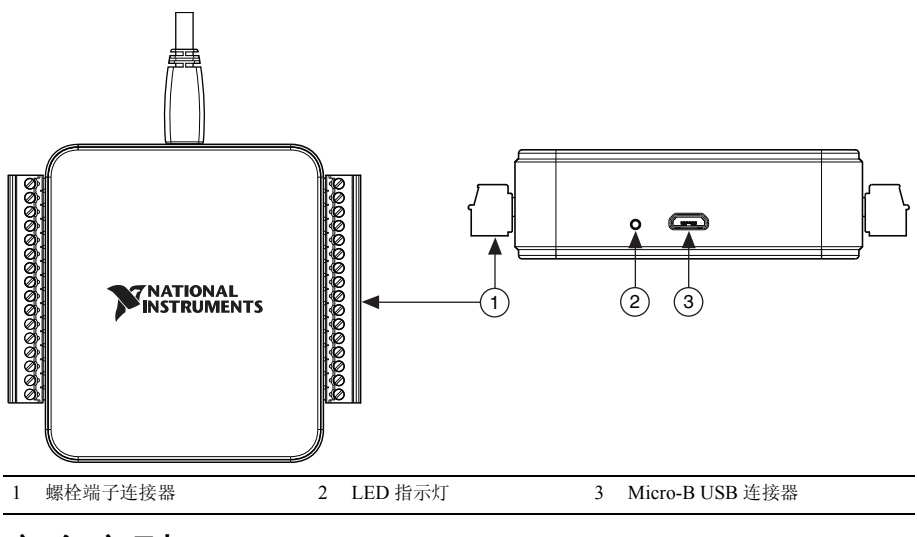

# 安全守则

请遵循 NI DAQ 设备的使用说明。

注意 关于重要的安全和电磁兼容性信息,见套件随附的 NI USB-6001/ 6002/6003 Safety, Environmental, and Regulatory Information 文档。如要在线 获取该文档,请访问 ni.com/manuals 并搜索文档标题。

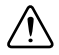

**注意** 请勿尝试采用本文档未提到的其他方式操作设备。错误操作设备可能 发生危险。设备损坏时,内部的安全保护机制也会受影响。关于受损设备的 维修事宜,请联系 National Instruments。

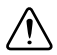

/!\

**注意** 请勿尝试采用本文档未提到的其他方式替换设备元器件或改动设备。 仅可将设备与安装说明中提及的机箱、模块、附件及线缆配套使用。

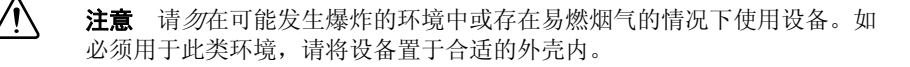

注意 设备运行期间需闭合所有盖板和填充面板。请勿在未验证外壳已正确 附着且设备已完全封闭的情况下操作设备。

# 电磁兼容性守则

经测试,产品符合产品规范中声明的电磁兼容性 (EMC) 合规要求和限制。产品在电磁 环境中工作时,这些要求和限制旨在提供合理防护,防止有害干扰。

本产品适用于工业环境。但在某种特定的安装环境中可能会产生有害干扰。例如,产品 连接至物理设备或测试对象时;或产品用于居住区或商业区。如要最小化广播电视接收 干扰及避免设备性能降低至不可接受的程度,请严格按照产品文档安装和使用本产品。

此外,未经 National Instruments 明示许可,用户不得对产品进行任何改动,否则将在 法律上丧失操作本设备的权利。

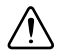

**注意** 如要确保指定的 EMC 性能,连接至螺栓端子连接器的导线或线缆长 度不能超过 0.5 m (20 in.)。

# 产品拆包

NI DAQ 设备使用防静电包装,以防止静电放电 (ESD)。 ESD 可损毁设备的某些部件。

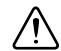

**注意** 切勿触碰连接器外露的引脚。

操作设备时如要避免 ESD 损伤,请采取下列注意事项:

- 请佩戴接地腕带或触碰已接地的对象。
- 从包装内取出设备前,请先将防静电包装与计算机机箱的金属部分接触。

从包装内取出设备,检查设备是否存在松动部件或破损。如设备破损应立即通知 NI。 请勿安装破损设备至计算机。

不使用设备时请将设备置于防静电包装内。

#### 装箱单

NI DAQ 设备包装箱内包括:

- NI USB-6001/6002/6003
- 两个螺栓端子连接器
- 高速 Micro USB 线缆
- NI-DAQmx DVD
- NI USB-6001/6002/6003 快速入门文档
- NI USB-6001/6002/6003 Safety, Environmental, and Regulatory Information 文档

# 安装 NI USB-6001/6002/6003

按照下列步骤配置 NI USB-6001/6002/6003。

## 安装软件

- 1. 根据软件随附的安装说明,安装适当的应用软件。
- 2. 安装 NI-DAQmx。 NI-DAQmx 9.9 及其后续版本支持 NI USB-6001/6002/6003 设备。
- 注 套件随附的光盘中包括 NI-DAQmx 软件,用户也可登录 ni.com/ support 下载软件。安装 NI-DAQmx 后,可通过**开始 » 所有程序 »National** Instruments»NI-DAQmx 查看相关文档。其他 NI 文档位于 ni.com/ manuals。
- 3. 弹出 NI 产品注册向导时,可选择注册产品。

## 准备硬件

- 1. 将螺栓端子连接器插入设备的连接器插口。见图 2。
- 2. 高速 Micro USB 线缆带有两个连接器。将较小的连接器插入设备,将较大的连接器插入已安装 NI-DAQmx 的计算机的 USB 端口。

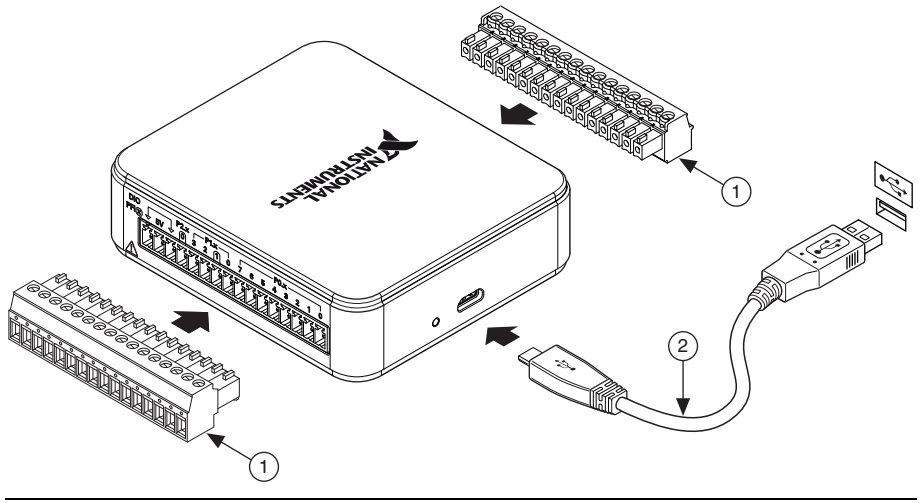

图 2. NI USB-6001/6002/6003 的硬件设置

1 螺栓端子连接器

2 高速 Micro USB 线缆

## 检查安装

- 1. 按照下列步骤打开 NI Measurement & Automation Explorer (NI MAX):
  - (Windows 7/Vista) 一双击桌面上的 NI MAX 图标。
  - (Windows 8) 一在 NI 启动器中单击 NI Measurement & Automation Explorer。
- 展开我的系统»设备和接口,验证 NI USB-6001/6002/6003 是否位于列表内。如 设备未显示,可按 <F5> 键刷新 NI MAX。如仍未显示,请登录 ni.com/support/ daqmx 查看疑难解答资源。
- 如要在 MAX 中自检设备,可右键单击设备并选择自检。自检是判断设备是否成功 安装的一个简单测试。自检结束后,提示信息将显示检测成功或出错。如提示出 错,请访问 ni.com/support/daqmx。

**注意** 如要确保指定的 EMC 性能,必须使用屏蔽式线缆和附件操作本产品。

- 5. 在 NI MAX 中右键单击设备,选择测试面板运行测试面板。 单击开始测试设备功能,或帮助了解操作指南。如提示出错,请访问 ni.com/ support/dagmx。单击关闭退出测试面板。

# 在应用中使用 NI USB-6001/6002/6003

## 程序范例

NI-DAQmx 驱动软件包含程序范例,有助于用户为 NI USB-6001/6002/6003 编程。用 户可修改范例代码并保存在应用中、使用范例开发新的程序或添加范例代码至现有的应 用。

如要查看 NI 软件范例,请访问 ni.com/info 并输入信息代码 daqmxexp。

如要在未安装设备的情况下运行范例,请使用 NI-DAQmx 仿真设备。如需了解详细信息,请打开 NI Measurement & Automation Explorer (NI MAX),选择帮助》帮助主题》 NI-DAQmx»NI-DAQmx 的 MAX 帮助并搜索仿真设备。

# NI-DAQ 助手

在很多 NI 应用软件程序中,可通过 NI-DAQ 助手配置虚拟和测量通道。表 2 列出了 NI-DAQ 助手教程在不同 NI 应用程序中的位置。

| NI 应用软件                                   | 教程位置                                                                                                    |
|-------------------------------------------|----------------------------------------------------------------------------------------------------|
| LabVIEW                                   | 单击 <b>开始 » 所有程序 »National Instruments»NI-DAQmx»</b><br>NI-DAQmx 帮助 »DAQ 入门指南。                                                                                                    |
| LabWindows <sup>™</sup> /CVI <sup>™</sup> | 单击 Help»Contents,然后选择 Using LabWindows/CVI»<br>Data Acquisition»Taking an NI-DAQmx Measurement in<br>LabWindows/CVI。                                                                                |
| Measurement Studio                        | 单击 NI Measurement Studio Help»Getting Started with<br>the Measurement Studio Class Libraries»Measurement<br>Studio Walkthroughs»Walkthrough: Creating a<br>Measurement Studio NI-DAQmx Application。 |
| SignalExpress                             | 选择 Help»Taking an NI-DAQmx Measurement in<br>SignalExpress。                                                                                                    |

表 2. NI-DAQ 助手教程的位置

# ANSI C (未安装 NI 应用软件)

NI-DAQmx 帮助中包括 API 概述和测量概念的基本信息。选择**开始》所有程序》** National Instruments»NI-DAQmx»NI-DAQmx 帮助。

The NI-DAQmx C Reference Help 介绍了 NI-DAQmx 库函数。选择开始》所有程序》 National Instruments»NI-DAQmx》基于文本的代码支持 »NI-DAQmx C Reference Help。

# .NET 语言 (未安装 NI 应用软件)

如已安装 Microsoft .NET Framework 2.0 或更高版本,可直接在 Visual C# 和 Visual Basic .NET 平台通过 NI-DAQmx 创建应用程序,无需 Measurement Studio 支持。如要 安装 API 文档,需安装 Microsoft Visual Studio .NET 2005 或更高版本。

说明文档包括 NI-DAQmx API 概述、测量任务和概念,以及函数参考。如要查看 NI-DAQmx .NET 文档,选择**开始 » 所有程序 »National Instruments»»>NI-DAQmx »** 基于文本的代码支持。关于函数参考,见 NationalInstruments.DAQmx Namespace 和 NationalInstruments.DAQmx.ComponentModel Namespace 主题。关于概念性帮助,见 Using the Measurement Studio NI-DAQmx .NET Library 和 Developing with Measurement Studio NI-DAQmx 章节。

如要在 Visual Studio 2005 或 2008 內查看相同的帮助主题,选择 Help»Contents 并从 Filtered By 下拉列表中选择 Measurement Studio。如要在 Visual Studio 2010 內查看 相同的帮助主题,选择 Help»View Help 并从 Related Links 章节选择 NI Measurement Studio Help。

## 部件框图

图 3为 NI DAQ 设备的主要功能部件框图。

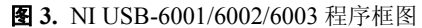

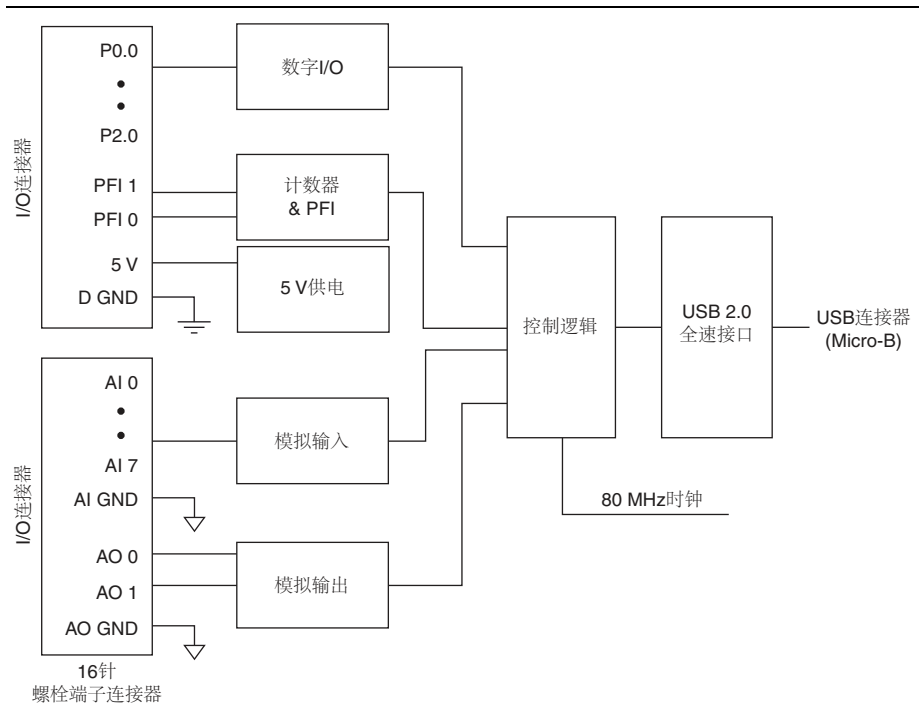

## LED 指示灯

NI DAQ 设备带有指示设备状态的蓝色 LED 灯,详情见表 3。

表 3. LED 状态 / 设备状态

| LED 状态 | 设备状态                                                                                                    |  |  |
|--------|----------------------------------------------------------------------------------------------------|--|--|
| 关      | 设备未连接或处于中止模式。                                                                                                    |  |  |
| 亮,不闪烁  | 设备已连接且正常工作。                                                                                                    |  |  |
| 闪烁     | 设备出现问题。等待 10 秒钟,供设备由错误中恢复。如<br>LED 指示灯持续闪烁,请断开设备连接并尝试重新连接设<br>备。如错误一直存在,请联系 National Instruments。联系信<br>息见 <i>全球支持和服务</i> 章节。 |  |  |

## 螺栓端子连接器

NI USB-6001/6002/6003 随附两个可拆卸式螺栓端子连接器:分别用于模拟信号和数字 信号。螺栓端子连接器提供 16 个连接,并使用 0.08 mm<sup>2</sup> 至 1.31 mm<sup>2</sup>(28~16 AWG) 导线。关于设备引脚和信号说明见*引脚和信号说明*章节。

# 线缆和附件

表 4 包含 NI USB-6001/6002/6003 的可用线缆和附件信息。关于附件的完整列表及订购信息请访问 ni.com 网站,查看 NI DAQ 设备产品页面的价格部分。

| 附件                                                                   | 产品编号                    | 说明信息                                          |
|----------------------------------------------------------------------|-------------------------|-----------------------------------------------|
| USB-600x 附件                                                          | 782703-01               | 4个额外螺栓端子连接器和一把螺丝刀。                            |
| USB-600x 系列原型附件                                                      | 779511-01               | 未屏蔽式实验附件,用于用户自定义信<br>号调理和原型。每个设备最多使用两个<br>附件。 |
| 高速 Micro USB 线缆,<br>A 型口转 Micro-B                                    | 782909-01,<br>782909-02 | 1 m 和 2 m 长度                                  |
| <b>注意</b> :如要确保指定的 EMC 性能,连接至螺栓端子连接器的导线或线缆长度不能<br>超过 0.5 m (20 in.)。 |                         |                                               |

表4. NI USB-6001/6002/6003 线缆和附件

# 引脚和信号说明

图 4 为 NI DAQ 设备引脚说明。模拟输入信号名称为 AI x,后跟差分模拟输入名称 (AI x+/-)。关于每个信号的详细说明见表 5。

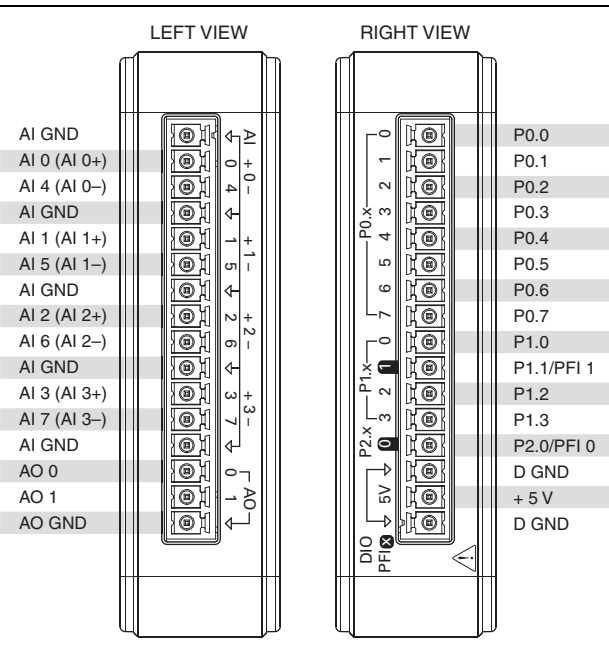

图 4. NI USB-6001/6002/6003 引脚

**表 5.** 信号说明

| 信号名称      | 参考     | 方向 | 说明信息                                                                                                    |
|-----------|--------|----|----------------------------------------------------------------------------------------------------|
| AI GND    |        |    | 模拟输入地一单端模拟输入测量的参考地。                                                                                                    |
| AI <07>   | AI GND | 输入 | <b>模拟输入通道0至7</b> 一对于单端测量,每个<br>信号均对应一个模拟输入电压通道。对于差<br>分测量,AI0和AI4分别为差分模拟输入<br>通道0的正负输入端。下列信号组也分别对<br>应相应的差分输入通道:AI<1,5>、<br>AI<2,6>和AI<3,7>。详细信息见 <i>模拟输</i><br>入章节。 |
| AO GND    | —      | —  | <b>模拟输出地</b> 一模拟输出的参考地。                                                                                                    |
| AO <0, 1> | AO GND | 输出 | 模拟输出通道0和1一提供AO通道的电压<br>输出。详细信息见模拟输出章节。                                                                                                    |

**表 5.** 信号说明(续)

| 信号名称     | 参考    | 方向        | 说明信息                                                                 |
|----------|-------|-----------|----------------------------------------------------------------------|
| P0.<07>  | D GND | 输入或<br>输出 | 端口0信号 I/O 通道0至7-可分别将每个<br>信号配置为输入或输出。详细信息见数字<br>I/O章节。               |
| P1.<03>  | D GND | 输入或<br>输出 | 端口1信号 I/O 通道0至3-可分别将每个<br>信号配置为输入或输出。详细信息见数字<br>I/O章节。               |
| P2.0     | D GND | 输入或<br>输出 | 端口2信号 I/O 通道0一可分别将每个信号<br>配置为输入或输出。详细信息见数字I/O章<br>节。                 |
| PFI 0, 1 | D GND | 输入        | <b>可编程函数接口或数字 I/O 通道</b> 一边沿计数<br>器输入或数字触发器输出。详细信息见<br>PF10 和PF11章节。 |
| D GND    |       |           | <b>数字地</b> 一数字信号的参考地。                                                |
| +5 V     | D GND | 输出        | +5 V 电源-提供 +5 V 电压, 驱动能力可达<br>150 mA。详细信息见 +5 V 电源章节。                |

# 模拟输入

NI USB-6001/6002/6003 带有 8 个模拟输入通道,可用作 4 个差分模拟输入测量或 8 个 单端模拟输入测量。图 5 为 NI DAQ 设备的某个模拟输入电路。

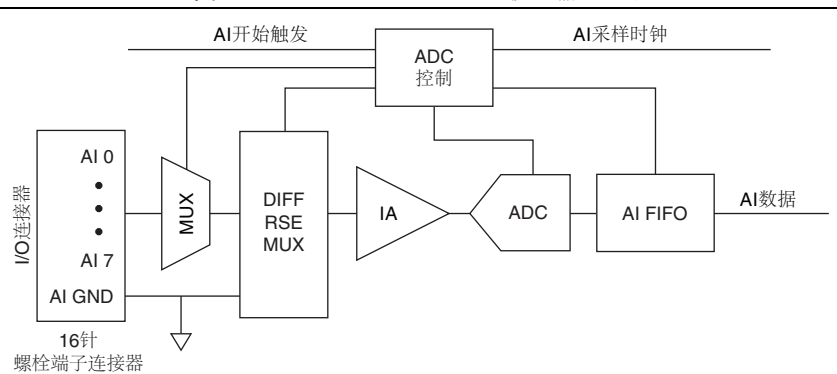

图 5. NI USB-6001/6002/6003 模拟输入电路

模拟输入电路的主要模块功能如下:

- MUX 一多路复用器 (MUX) 每次连线一个 AI 至模式选择器多路复用器 (DIFF/RSE MUX)。
- DIFF/RSE MUX 一模式选择器多路复用器选择差分模式 (DIFF) 或参考单端 (RSE) 测量模式。

- ADC 一模数转换器 (ADC) 通过将模拟电压转换为数字编码,实现 AI 信号数字 化。
- **AI FIFO** NI DAQ 设备可对固定或无限次数采样执行单个或多个 A/D 转换。 AI 采集过程中,通过先进先出 (FIFO) 缓存存储数据,以确保没有数据丢失。
- ADC 控制 ADC 控制电路设置 ADC 转换率、输入配置、驱动扫描序列及开始 PFI0或 PFI1的同步采集。

#### 模拟输入模式

NI DAQ 设备的模拟输入通道可被配置 4 个差分 (DIFF) 测量或 8 个参考单端 (RSE) 测量。

- 差分模式-在 DIFF 模式下, NI DAQ 设备测量 2 个 AI 信号间的差分电压。
- 参考单端模式一在 RSE 模式下, NI DAQ 设备测量 AI 信号相对于 AI GND 的电压。

模拟输入模式可对每个通道编程。例如,用户可配置设备扫描2个差分模式通道,及4 个单端模式通道。AI设置将决定用户连接 AI信号至 NI DAQ 设备的方式。

#### 差分测量

对于差分信号,电压信号或源的正极连接 AI+ 端子,负极连接 AI- 端子。

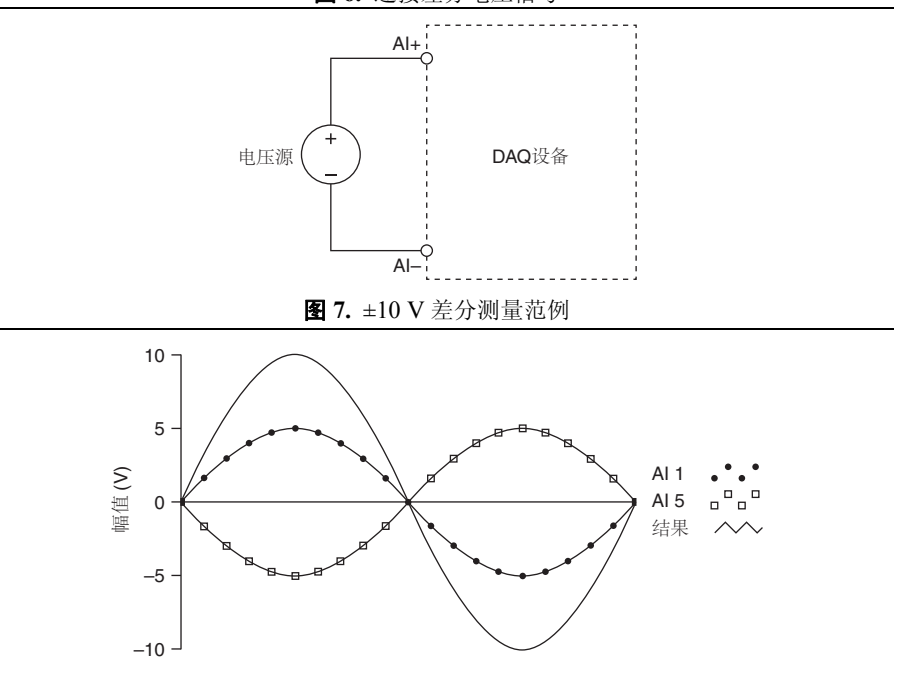

图 6. 连接差分电压信号

### 参考单端测量

连接参考单端 (RSE) 电压信号至 NI DAQ 设备时,正电压信号连接 AI 端子,地信号连接 AI GND 端子,如图 8 所示。

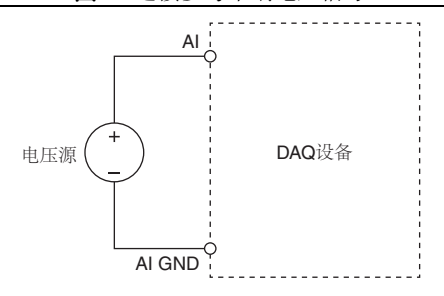

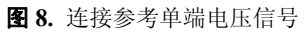

#### 信号源和推荐输入配置

表 6 总结了浮接信号源和参考地信号源的推荐模拟输入模式。

| 表 6. NI USB-6001/60 | 02/6003 模拟输入配置 |
|---------------------|----------------|
|---------------------|----------------|

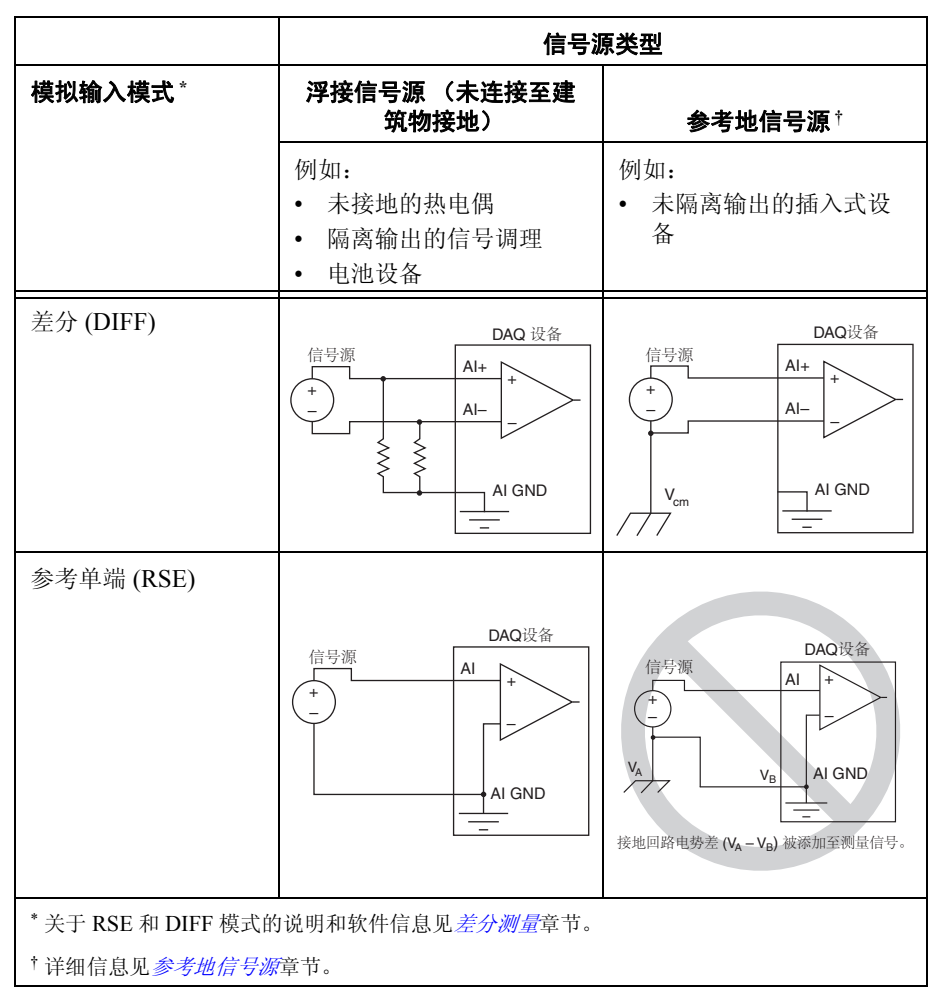

#### 浮接信号源

具有隔离输出的仪器或设备为浮接信号源。浮接信号源未连接至建筑物地,但是有一个 隔离地参考点。常见的浮接信号源有变压器输出、热电偶、电池供电设备、光学隔离器 和隔离放大器等。

关于模拟信号现场布线和噪声考虑因素的详细信息,请访问 ni.com/info 并输入信息 代码 rdfwn3。

#### 何时使用差分模式连接浮接信号源

满足下列任意条件的通道,即可使用 DIFF 输入连接:

- 输入信号为低电平且需要更高的精度。
- 连接信号至设备的线缆长度超过 3 m (10 ft)。
- 输入信号需要一个单独的接地点或返回信号。
- 信号线缆所处环境存在噪声。
- 模拟输入通道 AI+ 和 AI- 可用于信号。

DIFF 信号连接降低了噪声干扰,增加了共模噪音抑制。DIFF 信号连接允许输入信号与设备工作电压浮接。使用该连接类型, 仪表放大器 (IA) 既能抑制信号中的共模噪声,又能减少信号源和设备地间的电势差。

该差分连接的详细信息见差分测量章节。

#### 何时使用参考单端 (RSE) 模式连接浮接信号源

仅当输入信号满足全部下列条件时使用 RSE 输入连接:

- 输入信号可与其他使用 RSE 的信号共享一个公共参考点 (AI GND)。
- 连接信号至设备的线缆长度不超过3m(10ft)。

如信号不符合上述条件,推荐使用 DIFF 输入连接,以保证更好的信号完整度。

在单端模式下,耦合进入信号连接的静电噪声和电磁噪声多于 DIFF 配置。耦合是信号 路径相互影响的结果。磁耦合与两个信号导体的体积成正比。电耦合是导体间电场变化 的函数。

关于 RSE 连接的详细信息见参考单端测量章节。

#### 参考地信号源

参考地信号源是连接至建筑物系统地的信号源。该建筑物地已连接至公共接地点(假 设计算机与信号源连接至同一供电系统),连接至建筑物电源系统的仪器和设备的非隔 离性输出端属于此类。

连接至同一建筑物供电系统的两个仪器的接地电势差通常为1至100mV,但若电源线路连接不当,可导致该电势差增大。如接地信号测量方式不当,电势差可能会导致测量错误。请遵循接地信号源的连接指南,以减少测量信号的接地电势差。

关于模拟信号现场布线和噪声考虑因素的详细信息,请访问 ni.com/info 并输入信息 代码 rdfwn3。

#### 何时使用差分模式连接参考地信号源

满足下列任意条件的通道,即可使用 DIFF 输入连接:

- 输入信号为低电平且需要更高的精度。
- 连接信号至设备的线缆长度超过 3 m (10 ft)。
- 输入信号需要一个单独的接地点或返回信号。
- 信号线缆所处环境存在噪声。
- 模拟输入通道 AI+ 和 AI- 可用于信号。

DIFF 信号连接降低了噪声干扰,增加了共模噪音抑制。DIFF 信号连接允许输入信号与设备工作电压浮接。

该差分连接的详细信息见差分测量章节。

#### 何时使用参考单端 (RSE) 模式连接参考地信号源

请勿使用带参考地信号源的 RSE 连接。请使用差分连接。

如表 6的右下单元格所示, AI GND 和传感器地之间存在潜在电势差。在 RSE 模式下,该地回路可导致测量错误。

#### 输入范围

NI DAQ 设备的输入量程为±10 V。对于差分模式,每个 AI 至 AI GND 的电压应位于 ±10 V 之内,且正负输入端间电压应小于等于±10 V。对于 RSE 模式,任何模拟输入 接线端至 AI GND 间的信号精确测量为±10 V。

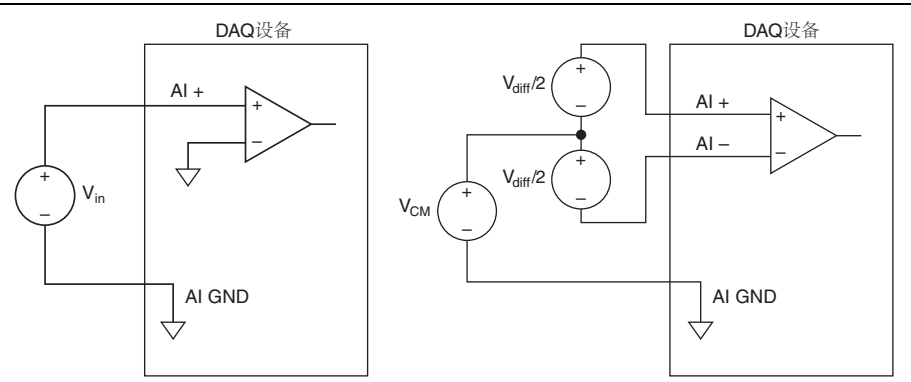

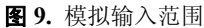

如图 10 所示,超出±10 V 后,输入信号出现截断。通常,±10.5 V 时开始出现截波。 图 10. AI 端信号超出±10 V,返回截波信号

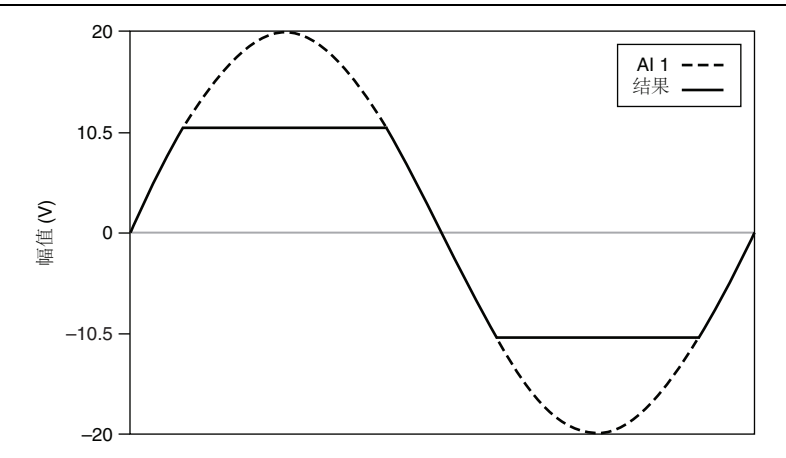

如无信号连接至模拟输入接线端,该输入可为+10.5 V至-10.5 V间的任意值或 ±10.5 V。这是正常现象,且连接信号时不会影响测量。关于模拟信号现场布线和噪声 考虑因素的详细信息,请访问 ni.com/info 并输入信息代码 rdfwn3。

### 多通道扫描的考虑因素

NI DAQ 设备可高速扫描多个通道,并正确数字化信号。但如要确保测量精确度,设计测量系统时需要考虑下列因素。

- 使用低阻抗源一为确保快速稳定,信号源阻抗应为 <1 kΩ。源阻抗较大时会增加 NI DAQ 设备的稳定时间,从而降低了较快扫描速率时的精度。关于降低模拟信号 源阻抗的详细信息,请访问 ni.com/info 并输入信息代码 rdbbis。
- 使用较短的高质线缆-使用较短的高质线缆可减少诸如串扰、传输线和噪声对精度的影响。线缆容性也会增加稳定时间。
- **避免使用高于所需的扫描速率**一设计系统以较低速率扫描,使 NI DAQ 设备在通 道间切换时,具有更多的稳定至更高精度的时间。

## AI 开始触发

PFI0或PFI1可被配置为模拟输入任务的AI开始触发。详细信息见使用PFI 触发模拟 输入采集章节。

# 模拟输出

图 11 为 NI USB-6001/6002 设备的模拟输入电路示意图。

图 11. 模拟输出电路

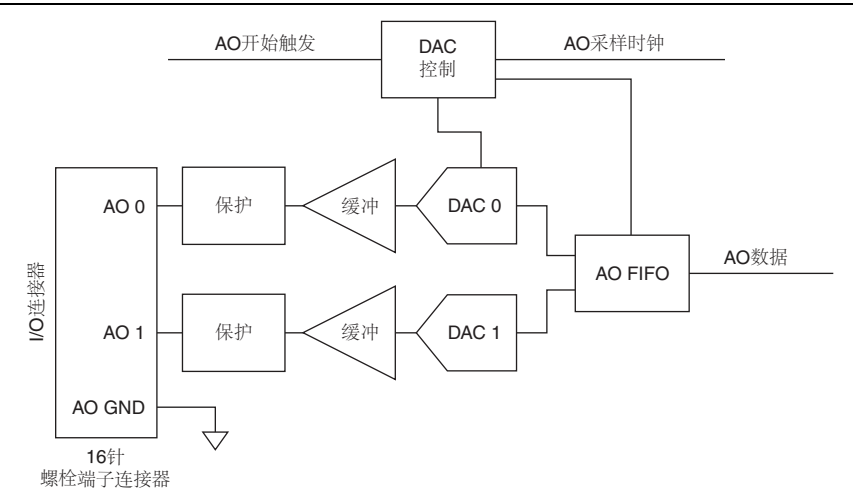

AO 电路的主要框图如下:

- 保护-保护电路用于预防短路或过压情况下的缓冲损伤。
- 缓冲-缓冲将模拟信号放大至±10V范围,并确保外部负载的驱动能力。
- DAC 0 和 DAC 1 数模转换器 (DAC) 转换数字信号为低电平模拟信号。
- AO FIFO AO FIFO (先入先出)确保数据不会受到 USB 的延时影响,及时地 传入 DAC。
- **DAC 控制**-DAC 控制设置 DAC 数据速率及开始条件,其通过 PFI 0 或 PFI 1 触 发。

## 连接模拟输出信号

模拟输出信号以 AO GND 为参考。在 AO 0/AO 1 至 AO GND 间连接负载。

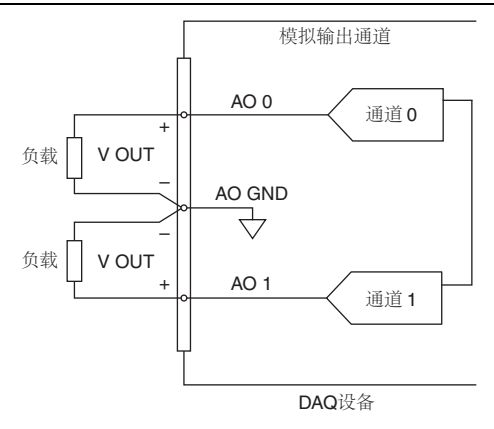

#### 图 12. 连接模拟输出负载

#### 上电状态

NI DAQ 设备退出挂起模式及设备上电时, AO 将出现短的毛刺。上电后, AO 重置为 0 V。

#### AO 量程

AO 量程为 ± 10 V。

### 尽量减少输出信号的毛刺

使用 DAC 生成波形时,输出信号端可能存在毛刺。毛刺属于正常现象,数模转换器从一个电压切换到另一个电压时,就会因为释放的电荷产生毛刺。数模转换器的最高有效 位改变时,会产生最大毛刺。可根据输出信号的频率和性质搭建一个低通去毛刺滤波 器,移除部分毛刺。关于减少毛刺的详细信息,见 ni.com/support。

#### 模拟输出数据生成方法

执行模拟输出操作时,可执行软件定时或硬件定时生成:

- 软件定时生成一通过软件控制数据生成的速率。软件发送独立的命令至硬件,初始 化每个 NI DAQ 转换。在 DAQmx 中,软件定时生成被称为按要求定时。软件定 时生成也称为即时或静态操作。通常用于写出一个值,例如,直流电压常量。
- 硬件定时生成一数字硬件信号控制生成速率。信号在设备内部生成。与软件定时采 集相比,硬件定时生成有下列优点:
  - 采样定时间隔大幅缩短。
  - 采样定时间隔是可确定的。

硬件定时操作带有缓冲。在硬件定时 AO 生成中,数据被写入 DAC 采样前,通过 USB 信号流将数据由计算机缓冲移动至 NI DAQ 设备的板载 FIFO。缓冲生成具有更高 的传输速率,因为数据以较大的数据块传输,而非单点传输。

缓冲 I/O 操作的一个属性是采样模式。采样模式分为有限和连续:

- 有限采样模式生成是指预先确定数量的数据采样。写入指定数量的采样后,生成停止。
- 连续生成是指生成未知数量的采样。连续生成不是生成有限数量的采样后停止,而 是连续生成直至用户停止操作。

## AO 开始触发

PFI1或PFI0可被配置为模拟输入任务的AO开始触发。详细信息见使用PFI触发模拟输出生成章节。

NI USB-6001/6002/6003 具有 13 条数字线: P0.<0..7>, P1.<0..3>, P2.0. D GND 为数字 I/O 的接地参考信号。每条线可被独立编程为输入或输出。

全部数字输入和数字输出更新和采样均为软件定时。

图 13 以 P0.<0..7> 端口为例,给出了端口连接信号的示意图。端口引脚配置为数字输入和输出信号。P1.<0..3> 和 P2.0 的配置方法类似。

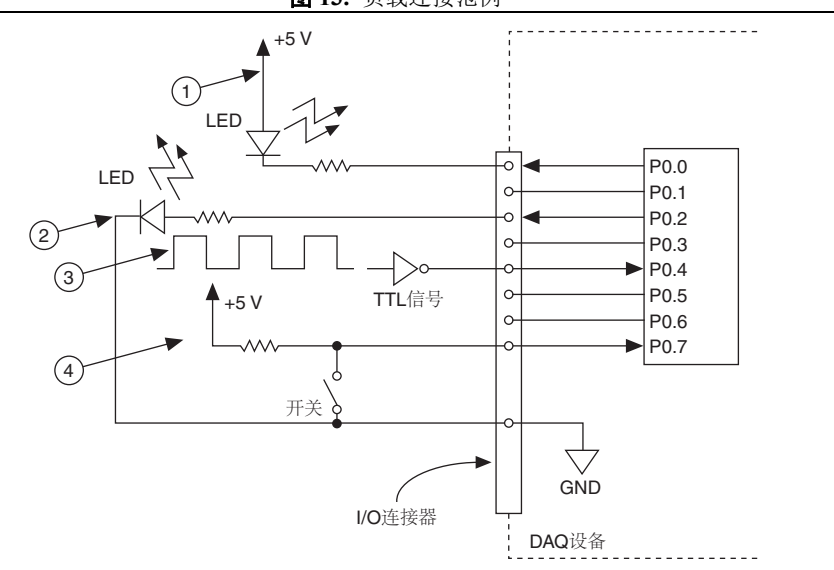

图 13. 负载连接范例

1 P0.0 配置为集电极开路数字输出,用于驱动 LED 指示灯。

- 2 P0.2 配置为有源驱动数字输出,用于驱动 LED 指示灯。
- 3 P0.4 配置为数字输入,经反相器接收 TTL 信号。

4 P0.7 配置为数字输入,经开关接收0V或5V信号。

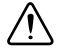

**注意** 超出设备产品规范文档中最大输入 / 输出电压限制的信号,将损坏设备和计算机。对于此类信号连接造成的损害, NI 概 不负责。详细信息,请访问 ni.com/manuals 查看设备产品规范。

## 上电状态

系统启动或重置时,硬件把所有 DIO 通道置为高阻态输入。 NI DAQ 设备未将信号驱 动为高电平或低电平。每条数据线均连接较小的下拉电阻。

### 源极 / 漏极

用于输出模式时,数字端口的默认配置为有源驱动。工作电压为 3.3 V,源极 / 漏极电 流限制为 ±4 mA。

通过 NI-DAQmx API 可将端口配置为集电极开路,与用户提供的外部上拉电阻配合使用时,工作电压可异于 3.3 V。图 14 为该连接的范例。

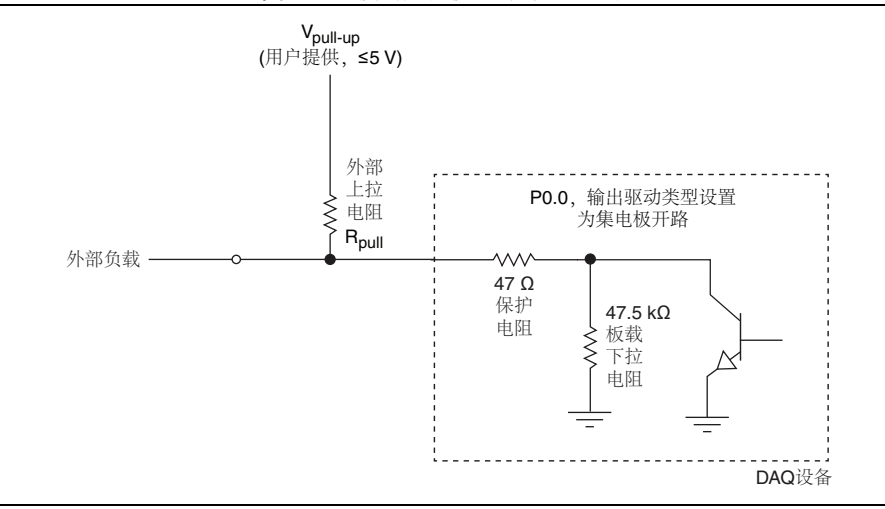

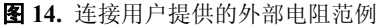

注:请确保流经 R<sub>pull</sub> 的电流未超出最大漏极限制 (4 mA)。

关于配置 NI 设备为漏极开路 (集电极开路)或推挽 (有源驱动)的详细信息,请访问 ni.com/info 并输入信息代码 ex52sp。

## I/O 保护

请遵循下列守则,以避免 NI DAQ 设备发生过压、欠压、过流以及 ESD 情况。

- DIO 通道配置为输出时,请勿连接任何外部信号源、地信号或电源信号。
- DIO 通道配置为输出时,需考虑连至信号的负载的电流要求。请勿超出 NI DAQ 设备的限定输出电流值。对于需要高电流驱动的数字应用,NI 可提供几种信号调 理解决方案。
- DIO 通道配置为输入时,请勿使用额定工作电压范围外的值驱动数字线。DIO 通 道工作电压低于 AI 信号通道。
- NI DAQ 设备应被视作静电敏感设备。取放 NI DAQ 设备或进行设备接线时,请确 保人体和设备已正确接地。

# PFI0和PFI1

## PFI 用作计数器源

PFI0或 PFI1 可被配置为数字边沿计数的源。在该模式下,通过 32 位计数器实现上升 沿或下降沿计数。详细信息,请访问 ni.com/manuals 查看设备产品规范文档。

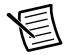

**注** 向上边沿计数仅支持由零或初始值(例如,1、2、3...或1001、1002、1003)开始计数,不支持向下计数。用户不能设置初始值为100并向下计数 99、98、97...。

### 使用 PFI 触发模拟输入采集

配置模拟输入任务在开始采集前,等待 PFI0或 PFI1边沿。配置 AI开始触发源为 PFI0或 PFI1,并指定上升沿或下降沿触发实现上述操作。

## 使用 PFI 触发模拟输出生成

配置模拟输出任务在开始采集前,等待 PFI0或 PFI1边沿。配置 AO 开始触发源为 PFI0或 PFI1,并指定上升沿或下降沿触发实现上述操作。

## +5 V 电源

图 15 为 NI USB-6001/6002/6003 设备的 +5 V 电压源电路示意图。

图 15. +5 V 电压源电路

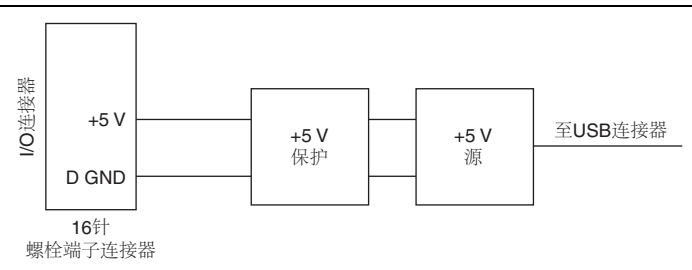

+5 V 电压源电路的主要模块如下:

+5 V 源-5 V 稳压电源。

• +5 V 保护一过压、过流和短路保护电路。

+5 V源常规电流限制值为 200 mA。对于硬短路到地具有更严格的电流限制,以避免额外的功率损耗。

## 连接负载

+5 V 源的返回接线端为 D GND 接线端。在 +5 V 接线端和 D GND 间连接 +5 V 负载。 NI DAQ 设备在 +5 V 接线端传输的电流源自 USB 连接器。如要满足 USB 产品规范, +5 V 接线端的最大电流值应为 150 mA。

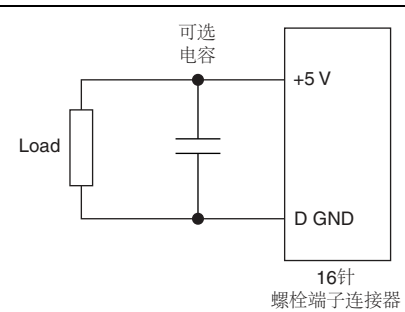

图 16. 连接 +5 V 电压源负载

## 启用 +5 V 电压源

设备处于有效模式时,+5V电源总是启用且对+5V接线端施压。NIDAQ设备初次连接至USB连接器的最初一秒内,及设备处于挂起模式时,+5V电压源不可用。

# 相关文档

通过 ni.com/manuals 可获取文档的最新版本。

下列参考文档假定用户已安装 NI-DAQmx 9.9 或更高版本,如使用 NI 应用软件,其版本应为 8.5 或更高。

## 范例

如要查看 NI 软件范例,请访问 ni.com/info 并输入信息代码 daqmxexp。

## NI USB-6001/6002/6003

*NI USB-6001/6002/6003 快速入门*随附在 NI DAQ 设备中,介绍设备安装方法及判定设备是否正常工作。

请访问 ni.com/manuals 下载 NI USB-6001 产品规范、 NI USB-6002 产品规范和 NI USB-6003 产品规范。

## NI-DAQmx

*NI-DAQmx 自述文件*中包含当前 NI-DAQmx 版本支持的设备、应用程序开发环境 (ADE) 和 NI 应用软件。单击**开始 » 所有程序 »National Instruments»NI-DAQmx » NI-DAQmx 自述文件**打开 *NI-DAQmx 自述文件*。

*NI-DAQmx 帮助*包含 API、 NI-DAQmx 概念和应用程序。单击**开始》所有程序》** National Instruments»NI-DAQmx»NI-DAQmx 帮助打开 *NI-DAQmx 帮助*。

# LabVIEW

初学者请访问 ni.com/gettingstarted。

在 LabVIEW 中单击**帮助 »LabVIEW 帮助**打开 LabVIEW 帮助,获取 LabVIEW 编程 相关信息。关于 NI-DAQmx 的相关信息,可查看下列 LabVIEW 帮助**目录**:

- 开始》所有程序 »National Instruments»NI-DAQmx»NI-DAQmx 帮助 »DAQ 入 门指南一包括软件概述和使用 NI-DAQ 助手在 LabVIEW 中进行 NI-DAQmx 测量 的教程。
- VI 和函数 » 测量 I/O VI 和函数 »DAQmx 数据采集 VI 和函数一介绍 LabVIEW NI-DAQmx VI 和函数。
- 属性和方法 »NI-DAQmx 属性包含属性参考。
- 仪器测量一介绍在 LabVIEW 中采集和分析测量数据的概念及其详解。

# LabWindows/CVI

LabWindows/CVI Help 中的 Data Acquisition 章节包含 Taking an NI-DAQmx Measurement in LabWindows/CVI,它介绍了使用 NI-DAQ 助手创建测量任务的指南。 在 LabWindows/CVI 中,选择 Help»Contents,然后选择 Using LabWindows/CVI» Data Acquisition。

*LabWindows/CVI Help* 中的 NI-DAQmx Library 介绍了 API 概述和 NI-DAQmx 函数 参考。点击 *LabWindows/CVI Help* 中的 Library Reference»NI-DAQmx Library 查看 文档。

## Measurement Studio

如在 Measurement Studio 中使用 Visual C# 或 Visual Basic .NET 为 NI-DAQmx 支持的 设备编程,可通过 NI MAX 或 Visual Studio 打开 "NI-DAQ 助手",创建通道和任务。 在 Measurement Studio 中,可根据任务或通道生成配置代码。关于生成代码的详细信 息,见 DAQ 助手帮助。

单击 **Measurement Studio**»**NI Measurement Studio** Help,在 Visual Studio 中查看 *NI Measurement Studio Help*。关于使用 NI-DAQmx 开发的详细信息,见 *NI Measurement Studio Help* 中的下列章节。

- 如要使用 Measurement Studio Application Wizard 和 NI-DAQ 助手创建 NI-DAQmx 应用程序,见 Walkthrough:Creating a Measurement Studio NI-DAQmx Application。
- NI-DAQmx 方法和属性帮助,见 NationalInstruments.DAQmx Namespace 和 NationalInstruments.DAQmx.ComponentModel Namespace。
- NI-DAQmx 的概念性帮助,见 Using the Measurement Studio NI-DAQmx .NET Library 和 Developing with Measurement Studio NI-DAQmx。
- 关于在 Measurement Studio 中编程的通用帮助,见 Getting Started with the Measurement Studio Class Libraries。

如要在 Visual Basic .NET 或 Visual C# 中创建应用程序,请遵循下列步骤:

- 1. 在 Visual Studio 中,选择 File»New»Project 打开 New Project 对话框。
- 2. 在 Project 类型面板中,根据创建项目所需使用的语言展开 Visual Basic 或 Visual C# 节点,然后选择 Measurement Studio。
- 3. 选择项目类型,添加 NI DAQ 任务。

# ANSIC (未安装 NI 应用软件)

NI-DAQmx 帮助中包括 API 概述和测量概念的基本信息。选择开始》所有程序》 National Instruments»NI-DAQmx»NI-DAQmx 帮助。

NI-DAQmx C Reference Help 主要介绍 NI-DAQmx 库函数,它与 NI 数据采集设备配合 使用可开发虚拟仪器、数据采集和设备控制的应用程序。选择**开始》所有程序》** National Instruments»NI-DAQmx» 基于文本的代码支持 »NI-DAQmx C Reference Help。

### .NET 语言 (未安装 NI 应用软件)

如已安装 Microsoft .NET Framework 2.0 或更高版本,可直接在 Visual C# 和 Visual Basic .NET 平台通过 NI-DAQmx 创建应用程序,无需 Measurement Studio 支持。如要 安装 API 文档,需安装 Microsoft Visual Studio .NET 2005 或更高版本。

说明文档包括 NI-DAQmx API 概述、测量任务和概念,以及函数参考。如要查看 NI-DAQmx .NET 文档,选择**开始 » 所有程序 »National Instruments**»»**NI-DAQmx »** 基于文本的代码支持。关于函数参考,见 NationalInstruments.DAQmx Namespace 和 NationalInstruments.DAQmx.ComponentModel Namespace 主题。关于概念性帮助,见 Using the Measurement Studio NI-DAQmx .NET Library 和 Developing with Measurement Studio NI-DAQmx 章节。

如要在 Visual Studio 2005 或 2008 内查看相同的帮助主题,选择 Help»Contents 并从 Filtered By 下拉列表中选择 Measurement Studio。如要在 Visual Studio 2010 内查看 相同的帮助主题,选择 Help»View Help 并从 Related Links 章节选择 NI Measurement Studio Help。

#### 培训课程

为满足客户使用 NI 产品开发应用程序时的帮助需求, NI 提供相应的培训课程。请登录 ni.com/training, 报名参加培训及获取详细课程资料。

### 网络技术支持

请访问 ni.com/support 获取更多支持。

多数可用的 NI DAQ 产品规范和用户指南均为 PDF 版本。必须安装 Adobe Reader 7.0 或更高版本 (PDF 1.6 或更高版本) 查看 PDF 类型文件。请登录 Adobe Systems 公司 网站 (www.adobe.com/cn/) 下载 Adobe Reader。关于更新的文档资源的详细信息,请访问 ni.com/manuals 查看 NI 产品适用手册。

# 全球支持和服务

NI 网站可提供全面的技术支持。访问 ni.com/support,您可获取疑难解答、应用程序开发自助资源,以及来自 NI 应用工程师的电话或电子邮件帮助。

访问 ni.com/services 获取 NI 工厂安装服务、维修、保修期延长、校准和其他服务。

访问 ni.com/register 注册您的 NI 产品。注册产品有助您获取技术支持,并确保接 收重要的 NI 更新信息。

合规声明 (DoC) 表示产品符合欧盟理事会的相关规范。本系统确保电子产品的电磁兼 容性 (EMC) 和安全性。请访问 ni.com/certification 获取产品的合规声明。如所 购产品支持校准服务,可访问 ni.com/calibration 获取校准证书。

NI 总部地址: 1500 North Mopac Expressway, Austin, Texas, 78759-3504。此外, NI 还 在全球设有分支机构。美国国内用户如需获得电话支持,请登录 ni.com/support 提 交服务请求,或致电 1 866 ASK MYNI (275 6964)。在其他国家或地区,您可以访问 ni.com/niglobal 的 Worldwide Offices 网页查找最新的办事处联系方式、技术支持电 话、电子邮件地址及当前活动。

关于 National Instruments 商标的详细信息, 请访问 ni.com/trademarks, 查看 NI Trademarks and Logo Guidelines。此处提及的 其他产品和公司名称均为其各自公司的商标或商业名称。关于 NI 产品和技术的专利权, 请查看软件中的帮助»专利信息、光盘中 的 patents.txt 文件, 或 ni.com/patents 上的 National Instruments Patent Notice。产品安装结束后,可在自述文件中查看最终 用户许可协议 (EULA) 和第三方法律声明。请登录 ni.com/legal/export-compliance fibryort Compliance Information 查阅 NI 全球出口管制政策, 以及如何获知有关的 HTS 编码、ECCN 和其他进出口信息。NI 对于本文件所含信息的准确性不作任何明示 或默示的保证,并对其错误不承担任何责任。美国政府用户:本手册中包含的数据系使用私人经费开发的,且本手册所包含的数据 受到联邦采购条例 52.227-14 和联邦国防采购条例补充规定 252.227-7014 和 252.227-7015 中规定适用的有限权利和受限数据权益条 款的约束。

© 2014 National Instruments. 版权所有